SCHOOLHOUSE BOOTCAMP PRESENTS

## How to Join a Waitlist

(You need to have an account before registering)

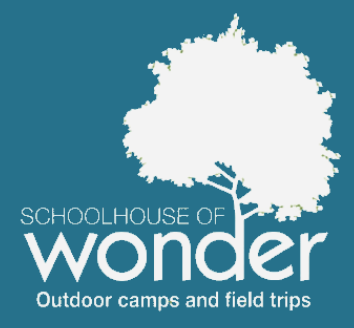

## Go to the main web page and click 'My Account'

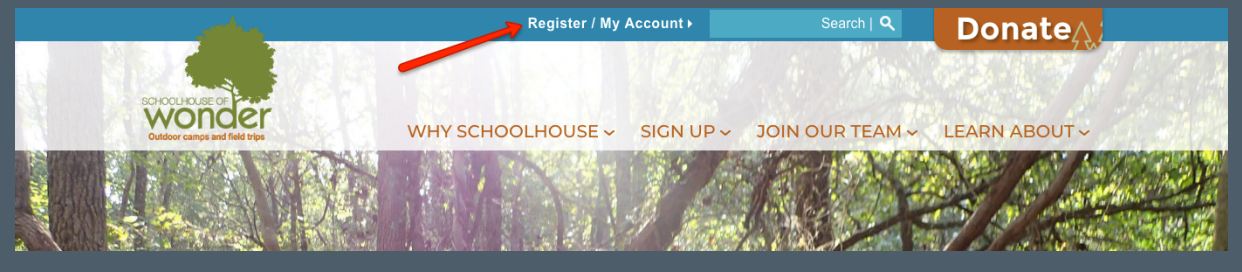

## Sign In Page

Log in to your account to get started. To make an account, click 'New User.'

TIP: If you forget your password, just click 'Forgot your login information.' If you get locked out, you can also click 'forgot password' and a password reset email will be sent to you.

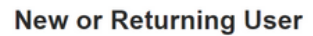

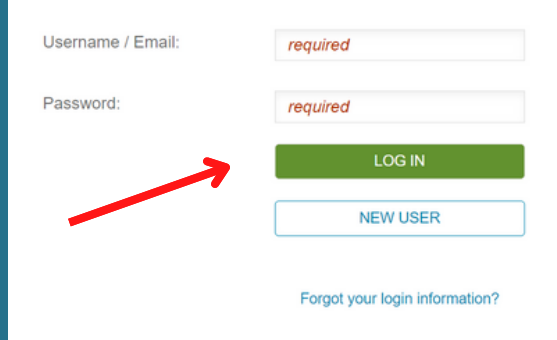

# Find the session you'd like your child to join

Once logging in to your account, select the child you want to register and click "Register." This will bring you to the sessions we have. If there is a waitlist the session will say "Currently Unavailable"

#### Durham: West Point on the Eno

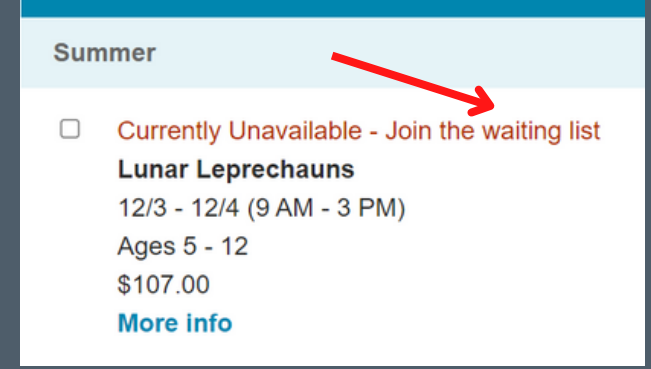

When you get to this message, you'll click "okay" to register for the waiting list. You'll fill in all the proper forms for your child until you get to the cart

#### www.ultracamp.com says

'Lunar Leprechauns' is full.

Do you wish to complete the checkout process and be added to the waiting list?

Cancel

## Tell us some information

Complete all of the information about your child. This information is very important to us – please be detailed and accurate.

Remember to say that the form is complete once done

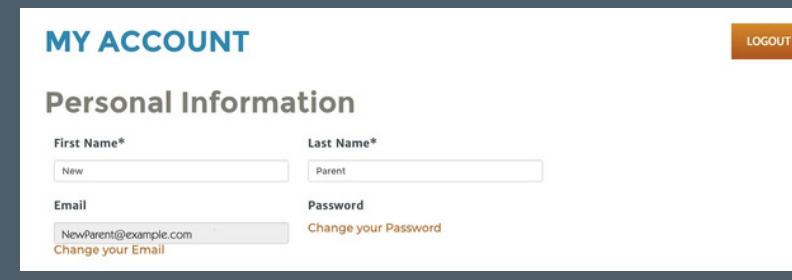

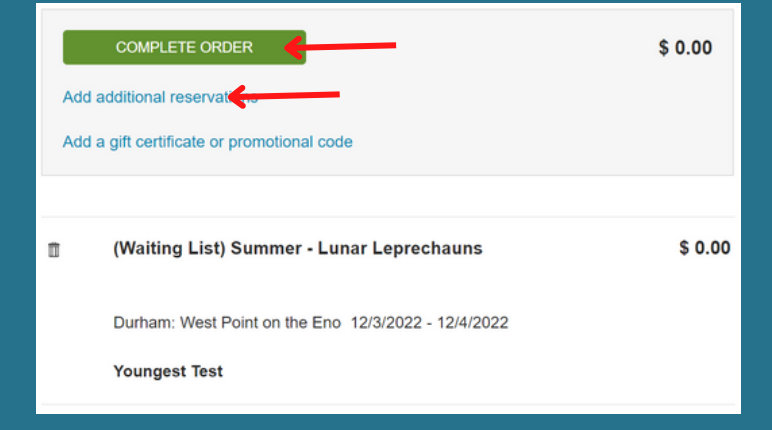

### **Your Cart**

Once you get to your cart you can either add an additional reservation or click "Complete Order."

### **Confirmation Email**

Once a spot becomes available during the registration process, you will get an email notification. You will have limited time to sign up before the spot moves to the next person on the waitlist.

Space has become available in Lunar Leprechauns 12/3/2022 - 12/4/2022 (9:00 AM - 3:00 PM) for Youngest Test. To begin the registration process, <u>click here</u>, or simply login to your account and register for the event.

#### www.schoolhouseofwonder.org